### поиск гостиницы

#### ШАГ 1 – Укажите населенный пункт, дату заезда и дату выезда

| btp4.ru                | АВИАБИЛЕТЫ         | Ж/Д БИЛЕТЫ | гостиницы | ИНДИВИДУАЛЬНЫЙ ЗАКАЗ | ЗАКАЗЫ 🗸                                                                                                    | 314 159,27 P.                        | ФАМИЛИЯ И.О. 🗸                  |
|------------------------|--------------------|------------|-----------|----------------------|----------------------------------------------------------------------------------------------------|--------------------------------------|---------------------------------|
| Гости                  | ІНИЦЫ              |            |           |                      |                                                                                                    |                                      |                                 |
| Санкт<br>01.09<br>Q На | -Петербург<br>2016 |            | 2.09.2016 |                      | Уважаемый Клиент!<br>– Ознакомьтесь с правилами бронирования гости<br>– Если Вы не нашли населенный пункт или объек<br>в разделе «Индивидуальный заказ». | <b>іниц.</b><br>т размещения, заполн | ните форму заявки               |
| 🕄 Задать во            | прос               | 1          |           |                      |                                                                                                    | ¢                                    | © 2011—2016 «БиТиПи-ФО»<br>DEMO |
|                        |                    |            |           |                      |                                                                                                    |                                      |                                 |

## ШАГ 2 - Выдача результатов поиска Цены по гостиницам рассчитаны за период.

On-Line - метка обозначает, что гостиница подтвердит бронирование в режиме реального времени.

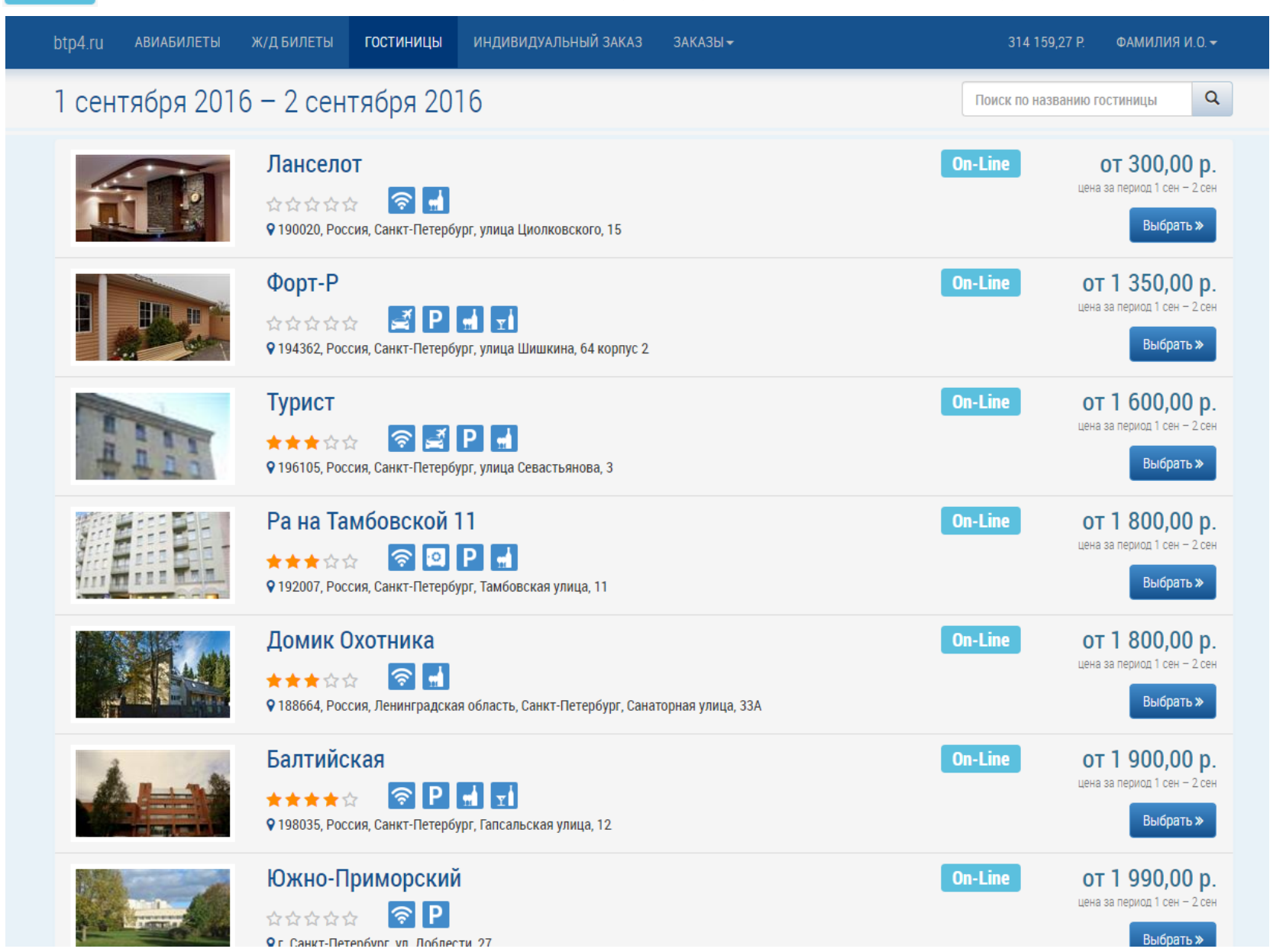

#### Если Вы желаете найти конкретную гостиницу, укажите её название в поле поиска

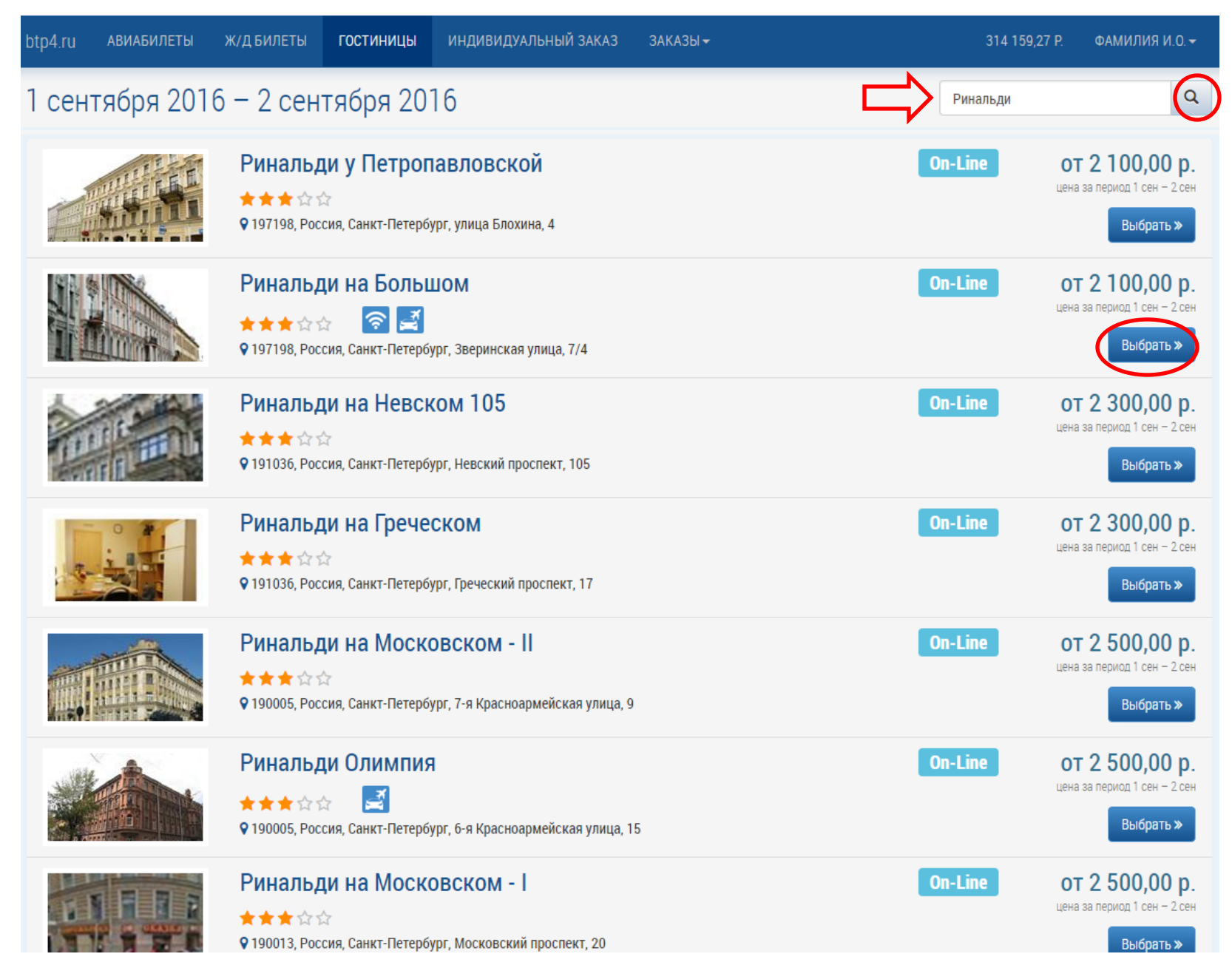

#### ШАГ 3 Описание гостиницы и номеров

#### Ринальди на Большом ★ 🛧 🕁 🏫

9 197198, Россия, Санкт-Петербург, Зверинская улица, 7/4

Отель расположен в историческом памятнике архитектуры, бывшем доходном доме, построенном в стиле «эклектика» по проекту архитектора А. В. Иванова в 1888 году. Романтическая атмосфера старого Петербурга, живописное окружение старинных домов в стиле «северный модерн» удачно сочетается с близостью метро, современных развлекательных центров, кинотеатров, модных магазинов, кафе и ресторанов, возможностью быстро добраться до главных городских достопримечательностей. Можно доехать до выставочного комплекса «Ленэкспо» за 10-15 минут на маршрутных такси.

Гостей ожидают пять номеров. В четырех предусмотрено двухместное размещение, один, с двумя кроватями и диваном, предназначен для троих человек. Все номера оборудованы телевизорами, удобной мебелью и ванными комнатами с современной сантехникой. Окна отеля выходят на улицу Зверинскую.

В уютной кухне-столовой подают континентальный завтрак , в любое время там можно разогреть еду и выпить чаю или 🛛 🔫

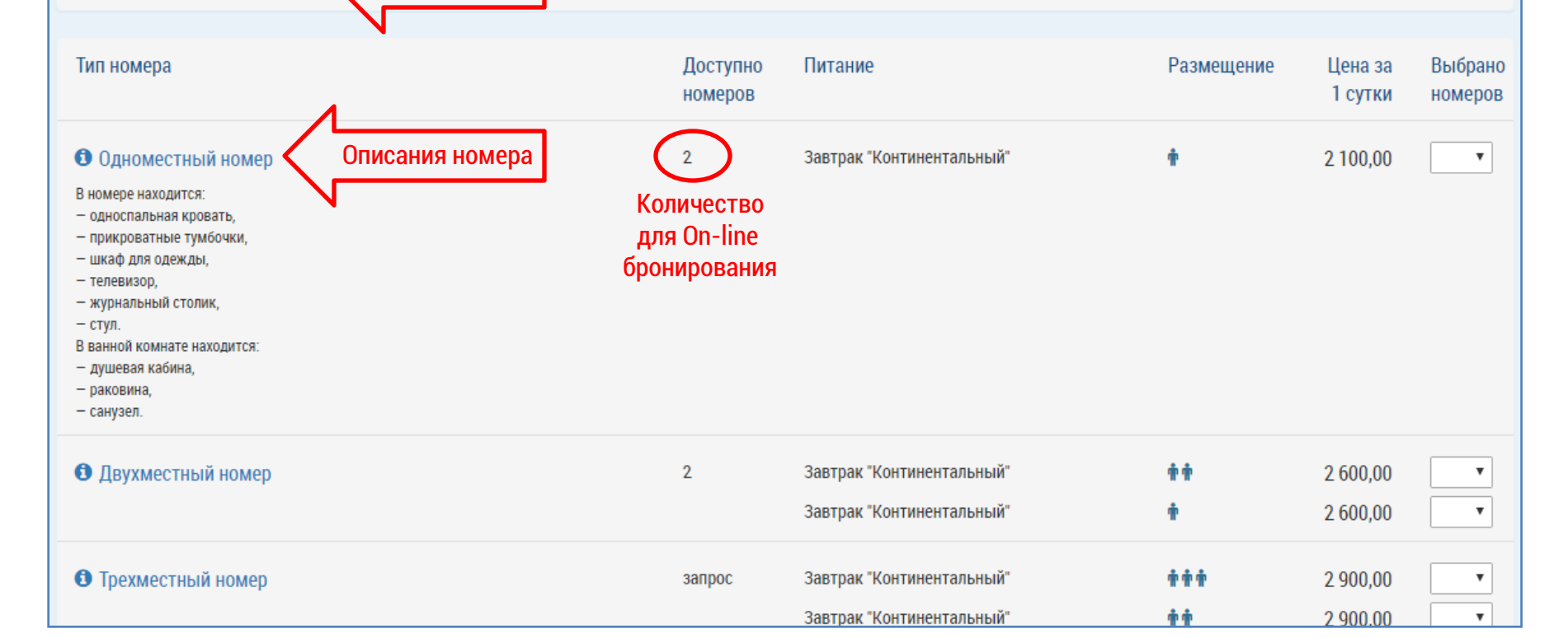

#### БРОНИРОВАНИЕ НОМЕРОВ

#### Выбрать количество номеров, указать время заезда и выезда

| Тип номера         | Доступно<br>номеров | Питание                                                                             | Размещени                             | іе Цена за<br>1 сутки                 | Выбрано<br>номеров              |
|--------------------|---------------------|-------------------------------------------------------------------------------------|---------------------------------------|---------------------------------------|---------------------------------|
| Одноместный номер  | 2                   | Завтрак "Континентальный"                                                           | +                                     | 2 100,00                              | 2 •                             |
| Вухместный номер   | 2                   | Завтрак "Континентальный"<br>Завтрак "Континентальный"                              | **                                    | 2 600,00<br>2 600,00                  | <b>•</b>                        |
| Этрехместный номер | запрос              | Завтрак "Континентальный"<br>Завтрак "Континентальный"<br>Завтрак "Континентальный" | ***<br>**<br>*                        | 2 900,00<br>2 900,00<br>2 900,00      | <b>•</b>                        |
|                    |                     |                                                                                     | Заезд<br>Выезд<br>Размещение 2 гостей | 1 сентября<br>2 сентября д<br>Продолж | с 07:00 ▼<br>0 11:00 ▼<br>ИТЬ ≫ |

#### ШАГ 4 Заполнение гостей

| btp4.ru                        | АВИАБИЛЕТЫ                              | ж/д БИЛЕТЫ                         | гостиницы                             | ИНДИВИДУАЛЬНЫЙ ЗАКАЗ                                            | ЗАКАЗЫ <del>-</del>                   |                              | 314 159,27 P.       | ФАМИЛИЯ И.О. 🗸 |
|--------------------------------|-----------------------------------------|------------------------------------|---------------------------------------|-----------------------------------------------------------------|---------------------------------------|------------------------------|---------------------|----------------|
| Гости                          | 1                                       |                                    |                                       |                                                                 |                                       |                              |                     |                |
| Выбран<br>2 сентя              | ю два номера для<br>бря 2016 11:00 на о | размещения двух<br>общую стоимость | человек в гостин<br>6 900,00 р. (вклю | ице «Ринальди на Большом» (19<br>чая "ранний заезд" в размере 2 | 17198, Россия, Санкт-Пе<br>700,00 р.) | тербург, Зверинская улица, 7 | 7/4) с 1 сентября 2 | 016 07:00 до   |
| Одном                          | естный номер · О,                       | дноместное разм                    | иещение                               |                                                                 |                                       |                              |                     |                |
| Гость<br>Фамили<br>Фами<br>Пол | №1<br>я<br>лия<br>▼                     | Дата рождени<br>дд.мм.гггг         | я                                     | Имя<br>Имя<br>Гражданство                                       | T                                     | Отчество<br>Отчество         |                     | 🕼 Заполнить    |
| Одном                          | естный номер · О,                       | дноместное разм                    | иещение                               |                                                                 |                                       |                              |                     | 23000UUT       |
| Фамили<br>Фами<br>Пол          | № I<br>я<br>лия                         | Дата рождени                       | я                                     | Имя<br>Имя<br>Гражданство                                       | T                                     | Отчество<br>Отчество         |                     | Са заполнить   |
|                                |                                         |                                    |                                       |                                                                 |                                       |                              |                     | J              |

# Вы можете использовать опцию «Заполнить» в диалоговом окне, по нескольким буквам фамилии, можно найти и добавить нужного сотрудника.

| Одноместный номер · Одноместное размещение |             |                   |
|--------------------------------------------|-------------|-------------------|
| Гость №1<br>Фамилия<br>Фамилия             | Имя<br>Имя  | Отчество Отчество |
| Пол Дата рождения<br>дд.мм.гггг            | Гражданство |                   |

| Моч                     | Найти <b>Q</b> |
|-------------------------|----------------|
| Мочалов Илья Евгеньевич | 02.11.1983     |
|                         |                |
|                         |                |
|                         |                |
|                         |                |
|                         |                |
|                         |                |

#### ШАГ 5 - Указать плательщика и контактную информацию

| btp4.ru                   | АВИАБИЛЕТЫ              | Ж/Д БИЛЕТЫ     | гостиницы     | ИНДИВИДУАЛЬНЫЙ ЗАКАЗ | ЗАКАЗЫ <del>-</del> |  |  |
|---------------------------|-------------------------|----------------|---------------|----------------------|---------------------|--|--|
| Заказ                     | вчик                    |                |               |                      |                     |  |  |
| Плате                     | льщик                   |                |               |                      |                     |  |  |
| Моча                      | Мочалов Илья Евгеньевич |                |               |                      |                     |  |  |
| Конта                     | ктная информ            | иация          |               | ·                    |                     |  |  |
| Телефон Электронная почта |                         |                |               |                      |                     |  |  |
| +7985                     | 2570253                 | $\langle \neg$ | postal@webtou | rs.ru                |                     |  |  |
|                           | · · · ·                 |                |               |                      |                     |  |  |
|                           |                         |                |               | Продолжить »         |                     |  |  |
|                           |                         |                |               |                      |                     |  |  |

Если выбрано юридическое лицо, на указанную компанию будет выставлен счет на оплату услуг.

При выборе физического лица (гость, либо заказчик), предусматривается наличная форма оплаты указанным лицом.

На данном шаге, при необходимости, можно изменить контактную информацию:

**Телефон** – на этот номер будет звонить оператор для согласования заказа (если способ бронирования не on-line) **Электронная почта** – на указанный адрес будет отправлен ваучер после подтверждения заказа.

#### ШАГ 6 – Проверка введенных данных и подтверждение условий бронирования

#### Подтверждение бронирования

Бронирование двух номеров для размещения двух человек в гостинице Ринальди на Большом (197198, Россия, Санкт-Петербург, Зверинская улица, 7/4) с 1 сентября 2016 07:00 до 2 сентября 2016 11:00. Счёт на общую стоимость 6 900,00 р. (включая "ранний заезд" в размере 2 700,00 р.) будет выставлен физическому лицу Мочалов Илья Евгеньевич.

Для связи с заказывающим лицом будет использован телелефон +79852570253 и адрес электронной почты postal@webtours.ru.

| Номер             | Размещение  | Гости                                   |
|-------------------|-------------|-----------------------------------------|
| Одноместный номер | Одноместное | 🛉 Мочалов Илья Евгеньевич 1983 г.р. 🚃   |
| Одноместный номер | Одноместное | 🛉 Николаев Максим Сергеевич 1982 г.р. 💼 |

Условия бронирования

#### ОБЩИЕ УСЛОВИЯ

- Используя информационно-поисковую систему бронирования гостиниц, размещенную на сайте o.webtours.ru/btp4ru/ (далее «Сайт»), а также оформляя Заказ, Заказчик соглашается с текстом данных Условий предоставления услуг. В случае несогласия с какими-либо положениями данного документа, Заказчику рекомендуется прекратить использование системы бронирования. Продолжение использования системы бронирования расценивается однозначно как принятие текста данных Условий предоставления услуг.
- Заказчик подтверждает, что обладает законным правом и возможностью заключать данный Договор и использовать Сайт согласно приводимым здесь условиям.
- Заказчику известно, что на него будут возложены обязательства по оплате всех бронирований, которые будут сделаны Заказчиком или другим лицом с использованием логина и пароля Заказчика.
- Заказчик, производящий любое бронирование на этом Сайте, представляет интересы всех гостей, внесенных в бронирование, несет полную ответственность за правильность указанных в бронировании данных о гостях, а также за выполнение всеми гостями всех указанных правил, включая обязательства по оплате услуг и оплаты штрафных санкций в случае отказа от бронирования.
- Агентство может в любое время без предварительного уведомления изменять настоящие условия. Изменения вступают в силу после их публикации на Сайте и не будут иметь обратной силы для существующих Договоров, заключенных через настоящий Сайт. Продолжение пользования данным Сайтом после внесения нами изменений означает, что Заказчик принимает измененные условия.

До 29.08.2016 06:00 Вы можете отказаться от заказанного номера без штрафа. При отказе после 29.08.2016 06:00 с Вас будет удержан штраф в размере 4 200,00 рублей

Согласен с условиями бронирования

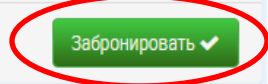

При on-line бронирование Вам будет отправлен ваучер на указанную почту в течение 30 – 60 минут

При бронирование под запрос, с Вами свяжется оператор для согласования условий заказа.